# **Browser Settings for CM/ECF Version 4.2**

CM/ECF version 4.2 has been tested and works correctly with the following browsers: Internet Explorer 7.0, Internet Explorer 8.0 and Mozilla Firefox 3.2

There are a few settings you should make in your browser that will optimize your e-filing experience:

## **Internet Explorer 7.0** Clearing Temporary Internet Files

1) Select **'Tools' >' Internet Options'** from the menu bar.

2) On the 'General' tab, in the 'Browsing History' section, click on the 'Delete' button.

3) Under the **'Temporary Internet Files'** section, click on the **'Delete Files'** button.

4) Click OK. Exit and restart Internet Explorer.

#### Clearing the temporary internet files should be done on a weekly basis at least.

#### **Ensuring the Latest Version of a Page are Used**

1) Select **'Tools' >' Internet Options'** from the menu bar.

2) On the 'General' tab under the 'Browsing History' section, click on the 'Settings' button.

3) Under the 'Check for Newer Versions of Stored Pages' section, make sure 'Every time I start Internet Explorer' is checked.

4) Click OK and the exit and restart Internet Explorer.

#### **Ensuring PDFs Can be Viewed**

1) Select **'Tools' >' Internet Options'** from the menu bar.

2) On the 'Advanced' tab, under the 'Security' section, make sure that 'Do not save encrypted pages to disk' is unchecked.

3) Click OK and exit and restart Internet Explorer.

### **Internet Explorer 8.0** Clearing Temporary Internet Files

1) If you do not see the menu bar, press the 'Alt' key then hit the 'F' key. This will temporarily drop the menu bar.

2) Select **'Tools' >' Internet Options'** from the menu bar.

3) On the **'General'** tab, click the **'Delete'** button. The list contains many options, put a check mark alongside the **'Temporary Internet files'** box, and click the **'Delete'** button

4) After files have been deleted, click 'OK.'

5) Exit and restart Internet Explorer.

#### Clearing the temporary internet files should be done on a weekly basis at least.

#### Ensuring the Latest Version of a Page are Used

1) Select **'Tools' >' Internet Options'** from the menu bar.

2) On the 'General' tab, click the 'Settings' button beneath the 'Browsing history' header. 'Check for newer versions of stored pages,' Make sure 'Every time I open Internet Explorer' is checked.
3) Click OK and the exit and restart Internet Explorer.

#### **Ensuring PDFs Can be Viewed**

1) Select **'Tools' >' Internet Options'** from the menu bar.

2) On the 'Advanced' tab, under the 'Security' section, make sure that 'Do not save encrypted pages to disk' is unchecked.

3) Click OK and exit and restart Internet Explorer.

## **Mozilla Firefox**

There are currently no settings that need to be changed in Firefox. We do recommend clearing your Temporary Internet Files on a weekly basis.

#### **Clearing Temporary Internet Files**

1) Select **'Tools' > 'Options'** from the menu bar.

2) Select the 'Privacy' tab

3) Under the **'Private Data'** section, click the **'Settings'** button.

4) In the 'Clear Private Data' dialog box, make sure that the following are checked:

- Browsing History
- Download History
- Saved Form and Search History
- Cache
- Authenticated Sessions.

5) Click **OK**.

6) Back in the 'Private Data' section, click the 'Clear Now' button. Exit and restart Firefox.

*TIP:* After making the changes above, you may also delete your Temporary Internet Files by selecting **'Tools' > 'Clear Private Data'** from the menu bar.